# Connecting the BOSS TONE STUDIO iOS App to the WAZA-AIR Unit

© 2019 Roland Corporation

01

For details on how to use BOSS TONE STUDIO, refer to the "Using BOSS TONE STUDIO for WAZA-AIR" PDF.

- 1. Power-on the WAZA-AIR unit and the mobile device.
- 2. In your mobile device's settings, turn Bluetooth on.

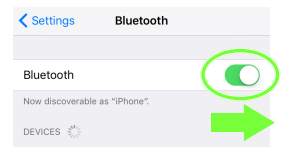

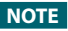

Even if "WAZA-AIR MIDI" is shown in the "DEVICES" list, don't tap it.

 Start the "BOSS TONE STUDIO for WAZA-AIR" app that you installed in your mobile device.

#### 4. Tap [Bluetooth MIDI DEVICE] that appears in the screen, and then tap "WAZA-AIR MIDI."

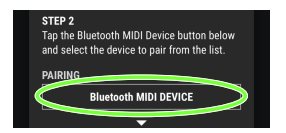

#### If "Bluetooth Pairing Request" appears, tap "Pair."

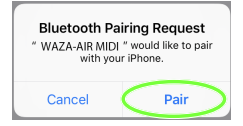

#### Verify that "Connected" is shown.

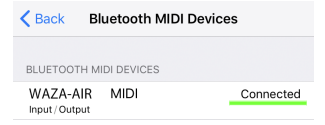

- 5. Tap [<Back] to return to the previous screen.
- Verify that "WAZA-AIR MIDI (Bluetooth)" is shown for "CONNECT."

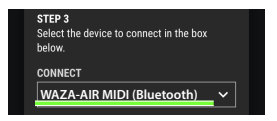

7. Tap [OK] to start communication.

### If you can't connect

Check each of the following five items one at a time.

## In the settings of the WAZA-AIR unit, is the Bluetooth function turned on?

Verify that the WAZA-AIR unit's Bluetooth indicator is blinking or lit.

If it is unlit, press the Bluetooth Multi Function button to make it blink.

### In step 2 of the procedure (p. 2), could you have tapped a model name shown on the mobile device?

When you turn the Bluetooth switch on in step 2, "WAZA-AIR MIDI" might appear in the list of "DEVICES" but you should not tap it. If you tapped

## it, clear the pairing, and try the procedure again from step 1.

| 1. Tap t<br>"Con<br>This∣ | he "i" loca<br>nected," a<br>Device." | ated be<br>and the | side<br>n "Forget |
|---------------------------|---------------------------------------|--------------------|-------------------|
| Settings                  | Bluetoot                              | n                  |                   |
| Bluetooth                 |                                       |                    |                   |
| Now discoveral            | ble as "iPhone".                      |                    |                   |
| MY DEVICES                |                                       |                    |                   |
| WAZA-AIR M                | lidi                                  | Connecte           |                   |
| Forget This               | Device                                |                    |                   |
| 2. Turn                   | the Bluet                             | tooth sv           | vitch off.        |
| 2. Turn<br>< Settings     | the Bluet                             | tooth sv           | vitch off.        |

### **3** Turn Bluetooth on and off once again

Turn Bluetooth on/off again.

## Close all apps, and try the procedure again from step 1 (p. 2)

If you've checked **1**–**3** and still cannot connect to the app, close all apps that are running on your mobile device.

If the WAZA-AIR is paired, clear the pairing.

### Closing the app

Double-click the home button, and swipe up on the app screen.

\* If you're using the iPhone X (XR, or Xs) the procedure for closing an app is different. Close the app as appropriate for the iPhone X.

#### Power-off the mobile device and the WAZA-AIR unit, and then power them on again

If you've checked **1**–**4** and still cannot connect to the app, power-off the mobile device and the WAZA-AIR, wait for about 10 seconds, and power them on again.

If the WAZA-AIR is paired, clear the pairing.

If you've checked **1**–**5** and still cannot connect to the app, contact your dealer or a Roland customer service center.